OFFICE OF PUBLIC INSTRUCTION STATE OF MONTANA

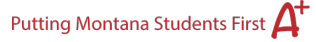

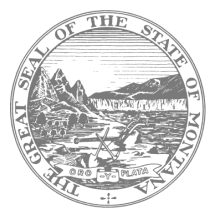

## Accessing Assessment Proficiency Data in GEMS

The Special Education Assessment Proficiency Data can be found in the statewide longitudinal data system – GEMS.

To access it, click on this link: <u>https://gems.opi.mt.gov/</u>

1. Navigate to "Student Data" (towards the bottom of the page)

|         | Explore Data           |         |
|---------|------------------------|---------|
| STUDENT | SCHOOL & DISTRICT DATA | FINANCE |
|         | ESSER DATA             |         |

2. Click on the data set you want to review (High School or Grades 3-8

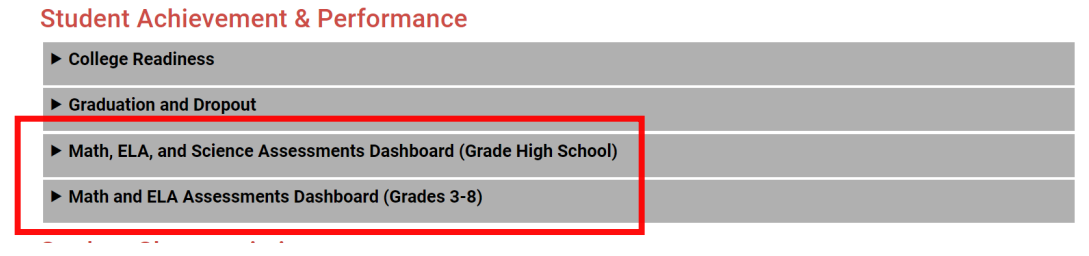

3. To get to the Special Ed specific data, click on the arrow in the left corner

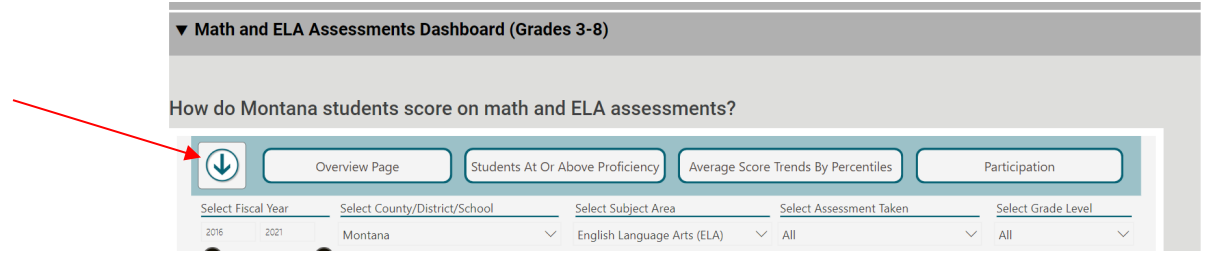

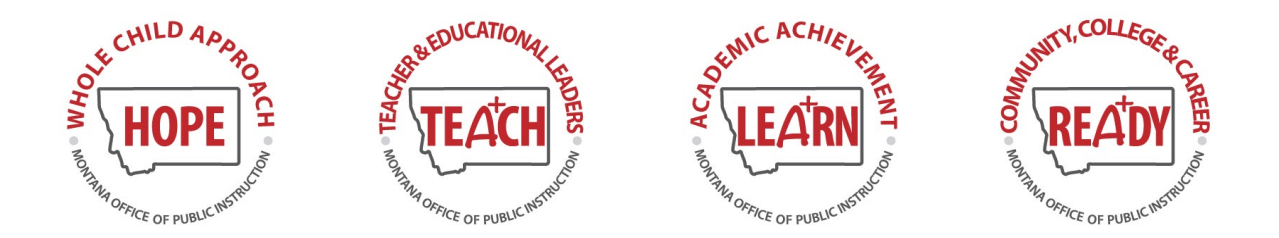

4. Click on the drop list next to "Select Special Education Status" and select whether you want to look at all students (including the Special Ed subgroup, or just the subgroup, or without the subgroup)

| Select Race/Ethnicity   Select Gender   Select Economic Status     All   All   All   Select Migrant Status     Select Special Education Status   Select English Learner Status   Select Homeless Status   Select Migrant Status     All   All   All   All   Image: All All   Image: All All   Image: All All     Select all   Select all   English Learner Status   Select All Image: All Select All Image: All Image: All Image: All Image: All Image: All Image: All Image: Al | How | / do Montana students so                          | core on math and ELA assessments?                                                        |
|----------------------------------------------------------------------------------------------------|-----|---------------------------------------------------|------------------------------------------------------------------------------------------|
| Select Special Education Status Select English Learner Status Select Homeless Status Select Migrant Status   All All All All All   Image: Select all English Learner Status English Learner Status Select Migrant Status   Image: Select all English Learner Status All All   Image: Select all English Learner Status English Learner Status All   Image: Select all English Learner Status English Learner Status All   Image: Select all English Learner Status English Learner Status All                                                                                                    |     | Select Race/Ethnicity                             | Select Gender Select Economic Status                                                     |
| Select all Not SPED Special Education Special Education                                                                                                    |     | Select Special Education Status                   | Select English Learner Status Select Homeless Status Select Migrant Status   All All All |
|                                                                                                    | l   | ✓ Select all<br>✓ Not SPED<br>✓ Special Education | Ligibi Language Arts (LLA) i ciccil Assessed                                             |
| 98% 97.4% 98.2%                                                                                                    | 98  | 96<br>96                                          | 97,4% 98,2%                                                                              |

- 5. Click on the X in the right corner to close the filter box and see the data
- 6. To navigate to a specific district, click on "Select County/Distict/School" filter and navigate to the desired county/district/school.

| How do Montana students score on math and ELA assessments?       Overview Page     Students At Or Above Proficiency     Average Score Trends By Percentiles     Participation       Select Fiscal treat     Select Subject Area     Select Assessment Taken     Select Grade Level       2016     2021     Montana     Select Subject Area     Select Assessment Taken     Select Grade Level | ▼ Math and ELA Assessments Dashboard (Grades 3-8)                                                                                                    |
|----------------------------------------------------------------------------------------------------|----------------------------------------------------------------------------------------------------|
| Overview Page Students At Or Above Proficiency Average Score Trends By Percentiles Participation   Select Fiscal Year Select County/District/School Select Subject Area Select Assessment Taken Select Grade Level   2016 2011 Montana Year School Select Subject Area Select Assessment Taken Select Grade Level                                                                             | How do Montana students score on math and ELA assessments?                                                                                                    |
| Select Fiscal Year     Select County/District/School     Select Subject Area     Select Assessment Taken     Select Grade Level       2016     2021     Montana     ✓     English Language Arts (ELA)     ✓     All     ✓                                                                                                    | Overview Page Students At Or Above Proficiency Average Score Trends By Percentiles Participation                                                                                                    |
|                                                                                                    | Select Fiscal Year     Ject County/District/School     Select Subject Area     Select Assessment Taken     Select Grade Level       2016     2021     Montana     ✓     English Language Arts (ELA)     ✓     All     ✓ |

7. Click on the + sign next to the county/district you are interested in to see the available districts/schools.

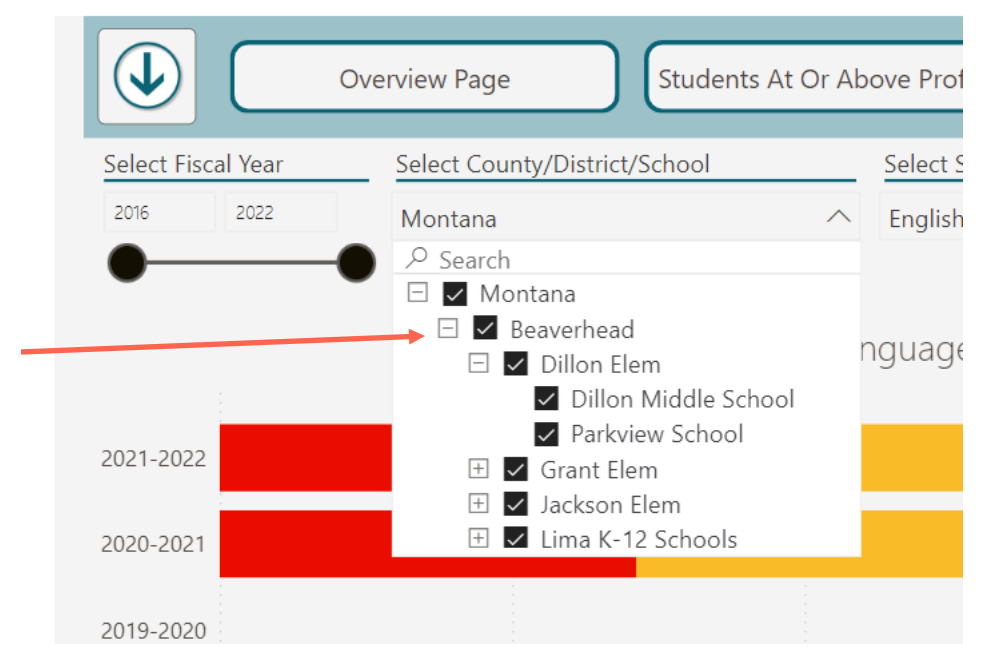